# Tracking Volunteer Skills & Notes – Volunteer Management

In some cases your volunteer numbers may be so large that you need helping keeping track of volunteer skills and notes. Some of your volunteers may be qualified in setting up the mobile dental van, or the vision lab, or the patient registration process. These skills and qualification may be recorded in the VoRIS database. When putting together your team for a new clinic there are reports that can help you make sure skills you need are in place.

This skills and notes functionality also introduces information and reports which can only be seen by a few of your administrators. This allows more sensitive information to be recorded to help manage volunteers.

### Possible uses

- Record who can operate a fork lift to help with move in/out.
- Keep a record of who has been trained to setup the dental sterilization operation.
- Which volunteers have expressed an interest in leadership roles?
- Have some volunteers been a problem in some situations? Maybe they can't stand for long periods or have problems with chairs? Or maybe you don't want to use them as a volunteer again?
- Have some volunteers helped with language translations for your printed material?
- If you have more formal training processes you may want to track those who have completed steps in these processes.
- Which volunteers are trained in the patient checkout and data processes?

### HR Admin permission for administrators

VoRIS administrators may now be assigned the "HR Admin" privilege. Only admins with this privilege may assign it to others.

| <u>"</u> ( | System          | Admini          | istrat         | ors and Users                |             |              |                   |                           |                     |                          |                |              |        |            |
|------------|-----------------|-----------------|----------------|------------------------------|-------------|--------------|-------------------|---------------------------|---------------------|--------------------------|----------------|--------------|--------|------------|
| the r      | otes at the b   | ottom of the pa | ge for the     | definitions of each admin va | alue        |              |                   | □ Show D                  | Disabled?           | Sho                      | w Team Ac      | counts?      | add a  | dmin       |
|            | <u>UserName</u> | Password        | <u>Name</u>    | Email                        | HR<br>Admin | <u>Admin</u> | <u>Supervisor</u> | <u>Network</u><br>Limited | Set Net<br>Security | <u>Special</u><br>Events | <u>Enabled</u> | <u>Event</u> | Logons | Admin<br># |
| it         | HAMSTER         | ******          | Hamster        | hamster@thesparkteam org     |             | 10           |                   |                           |                     |                          | 8              |              | 44     | 47         |
| it         | MIKEW           | ********        | Mike<br>Whaley | mikew@phfewic.org            | HR<br>Admin | 7            |                   |                           | 5                   |                          | 5              | Pasa2016     | 1622   | 1          |

This privilege allows the user to see the exports and reports marked for HR only, allows them to setup skills and notes, and assign skills and notes to volunteers. These processes are invisible to admins that do not have this permission.

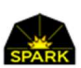

### Creating the Skills and Note types to be later assigned to volunteers

You may create any number of skills and notes in the system. These are generalized skills and may be used to track just about anything. Below is an example of skills and notes you are able to setup in your system.

To see and update the list of skills / notes use menu: Admin Functions  $\rightarrow$  Volunteer Skills/Notes

| ] Show inactive? |                                        | Only admins with the "HR Admin" priviledge can see these pages and information.<br>If you need reports or exports of volunteers and their skills/notes please contact Spark. We can create those reports for you. |                          |                          |         |                             |                 |  |
|------------------|----------------------------------------|----------------------------------------------------------------------------------------------------|--------------------------|--------------------------|---------|-----------------------------|-----------------|--|
|                  | <u>Skill/Note Name</u>                 | <u>Usage</u>                                                                                                    | <u>Allow</u><br>Comments | <u>Sort</u><br><u>By</u> | Active? | <u>Date</u><br><u>Added</u> | HR<br>Note<br># |  |
| dit              | Core Volunteer Application<br>Received | Applied to be a CORE Management volunteer.                                                                                                    |                          | 10                       | YES     | 6/10/2020                   | 1               |  |
| dit              | Dental Core Training                   | Begun training for dental area supervision.                                                                                                    | YES                      | 200                      | YES     | 6/10/2020                   | 2               |  |
| dit              | Approved Dental CORE                   | This volunteer is approved as a dental area CORE volunteer.                                                                                                    | YES                      | 225                      | YES     | 6/10/2020                   | 3               |  |
| dit              | Vision Core Training                   | Begun training to be a dental manager                                                                                                    | YES                      | 300                      | YES     | 6/10/2020                   | 4               |  |
| lit              | Approved Vision CORE                   | This volunteer is approved for vision management                                                                                                    | YES                      | 320                      | YES     | 6/10/2020                   | 5               |  |
| lit              | Overseas Experience                    | Notes on their overseas experience                                                                                                    | YES                      | 900                      | YES     | 6/10/2020                   | 7               |  |
| lit              | Fork lift operator-<br>approved        | This is assigned once the volunteer has been approved to<br>operate a fork lift.                                                                                                    | -                        | 1100                     | YES     | 8/16/2020                   | 9               |  |
| dit              | Problems                               | We have had problems with this volunteer                                                                                                    | YES                      | 5000                     | YES     | 6/10/2020                   | 6               |  |

This page can only be viewed by administrators with the HR Admin permission in VoRIS.

Skills may not be deleted but you may mark them inactive to remove them from most reports.

The next page describes the fields used with skills and notes.

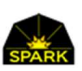

When you click [edit] on a skill/note the page below is displayed. You may enter the name of the skill/note, a brief explanation of what it represents, check the box if you want to be able to record details <u>by volunteer</u>, and enter the sort order for the skills. For many skills the sort order may not matter.

| Skills/Notes are only v      | iewable by VoRIS adm                     | ins with the "HR Admir                   | save                                | return to note lis                                                                                                    | it                                                                                    |                                                                                |  |
|------------------------------|------------------------------------------|------------------------------------------|-------------------------------------|----------------------------------------------------------------------------------------------------|---------------------------------------------------------------------------------------|--------------------------------------------------------------------------------|--|
| HR Skill/Note Name           | IR Skill/Note Name Dental Core Trai      |                                          |                                     | The identifier f                                                                                                    | The identifier for this note. Used on reports.                                        |                                                                                |  |
| HR Skill/Note<br>Description | Begun training t                         | un training for dental area supervision. |                                     |                                                                                                    | Description of what your organization is using this "note" for.                       |                                                                                |  |
| Has comment field?           | ✓ yes, allow comments for each volunteer |                                          |                                     | This skill/note may be that they either have it or not (is approved to driv<br>the company truck). Or there may be something you write up along wit<br>the status. For example if the skill/note is that they are in training to be<br>dental operation supervisor you may add comments on their training<br>status. |                                                                                       |                                                                                |  |
| ort By 200                   |                                          |                                          |                                     | This allows you to set the order on the display of a volunteer's a HR notes.                                                                                                    |                                                                                       |                                                                                |  |
| Active?                      | 🗹 yes, active                            |                                          |                                     | When you mak<br>volunteer's not<br>out of the way                                                                                                    | e an HR note inactive it w<br>tes. This allows you to get<br>without removing the his | vill not show up in the list of a<br>t the HR notes you no longer use<br>tory. |  |
| Volunteers with              | this HR Note assig                       | ned to them.                             |                                     |                                                                                                    |                                                                                       |                                                                                |  |
| Name                         |                                          | Profession                               | <u>State</u>                        | Last Assignment                                                                                                    | <u>Volunteer Days</u>                                                                 | Date Note Added                                                                |  |
| View ANSTON,                 | BETTY                                    | General Support                          | Washington                          | 4/8/2020                                                                                                    | 20                                                                                    | 6/10/2020                                                                      |  |
|                              | 11 H                                     |                                          | Territor (appropriate construction) | party that has not                                                                                                    |                                                                                       |                                                                                |  |

Has comment field? A skill or note may allow you to record information about that skill. The current status of their training or licensing information or details about problems with the volunteer.

**Sort By** When the skills assigned to a volunteer are listed they are listed in the order of the "Sort By". For many skills this may not matter.

Note that the volunteers with the skills assigned are also listed at the bottom of the page.

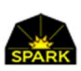

# Assigning Skills / Notes to volunteers

In the Admin page for each volunteer, which the volunteer cannot see, there is a new section of the page as shown below. While all VoRIS users with the administrator privilege can see this page, this section of the page is hidden unless the administrator has the "HR Admin" permission.

| General Management<br>Comments |                                           | Great volunteer if yo                                             | The Management Comments are only seen on this page by HR are r shoes.                                                                   | The Management Comments are only seen on this page by HR administrators. |      |        |        |  |  |  |
|--------------------------------|-------------------------------------------|-------------------------------------------------------------------|----------------------------------------------------------------------------------------------------|--------------------------------------------------------------------------|------|--------|--------|--|--|--|
| Assigned                       | Label                                     | Description                                                       | Notes                                                                                                    | Updated                                                                  |      |        | SortBy |  |  |  |
| 2                              | Core Volunteer<br>Application<br>Received | Applied to be a CORE<br>Management<br>volunteer.                  |                                                                                                    | 6/10/2020                                                                | Save | Delete | 10     |  |  |  |
| 2                              | Dental Core<br>Training                   | Begun training for<br>dental area<br>supervision.                 | Expressed interest to Mike at the Olympia clinic. Background in music so I am not sure MarySue said she could train at the next clinic. | 6/10/2020                                                                | Save | Delete | 200    |  |  |  |
| 2                              | Approved<br>Dental CORE                   | This volunteer is<br>approved as a dental<br>area CORE volunteer. | Trained at Mayfair all Saturday, not remembering gloves. But approved.                                                                  | 8/16/2020                                                                | Save | Delete | 225    |  |  |  |
|                                | Problems                                  | We have had<br>problems with this                                 | Problems with singing old show tunes, sometimes dancing. Poppy ruffed him up a bit<br>so maybe it will stop.                            | 6/10/2020                                                                | Save | Delete | 5000   |  |  |  |

To assign a new skill uncheck the "show only assigned skills" checkbox. This will show the list of available skills.

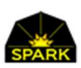

## Reporting on Skills and Notes

Open the Exports and Reports menu: Reports → Export Data / Report

You may notice that some of the reports are highlighted with "HR Admin Only". If a report is identified this way then only administrators with the HR Admin privilege may use this report. The report does not even show in the list unless the user has this privilege.

| 🖍 Exp        | oort Da               | ita / Repo                                               | orts                                                                                                    |      |
|--------------|-----------------------|----------------------------------------------------------|----------------------------------------------------------------------------------------------------|------|
| Select Event | Pasadena              | 2016                                                     | ✓ Add Export                                                                                                    |      |
|              | Ti                    | lle                                                      | Description                                                                                                    | EDIT |
| A            | II Volunteers         |                                                          |                                                                                                    |      |
| Export.      | Ba<br>da<br>VC<br>th  | isic volunteer<br>ta - ALL<br>DLUNTEERS in<br>e database | This exports all the basic data on the registration page for all the volunteers. They may or may not have signed up for an event. [Export #1]                                                                                                    | Edit |
| Export       | Report No             | o Events                                                 | This provides the list of volunteers who registered but have not signed up for any events. They may not have registered correctly or they have canceled all the events they had signed up for. The export includes all the registration details for the volunteer including the date they first registered. [Export #11] | Edit |
| Export       | Report Li<br>As<br>HI | nked<br>signments<br><mark>R Admin Only</mark>           | This lists all the volunteers in your system with linked assignments. [Export #25]                                                                                                    | Edit |
| Export       | Report Sp<br>Vo<br>HI | ecial<br>blunteers<br><mark>R Admin Only</mark>          | This list the volunteers with special flags set. Stop Texting or Stop Email or Registration Alert. These may be VIPs or volunteers needing special handling. [Export #27]                                                                                                    | Edit |
| Export       | Report Vo             | ol Skills<br>R Admin Only                                | This report gives a simple list of volunteers with skills and notes assigned. This is only viewable by VoRIS admins with the "HR Admin" privilege. [Export #28]                                                                                                    | Edit |

You may assign this restriction on any report (or most of the reports). The report does not need to be using the skills or notes information to get this restriction assigned. Any report may be hidden.

See the next page for instructions on how to set a report for "HR Admins only".

If you require any new reports to help you manage volunteers with skills and notes please email us.

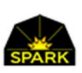

# Setting a report to HR Admin access only

There is a yellow [Edit] button to the right of each report.

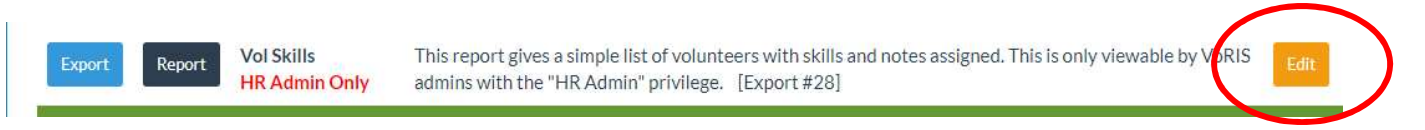

You will see the following page. Just check the "HR Admin Only" checkbox to limit access to the report for the HR Admins only.

| Export #             | 28                                                                                                    |  |
|----------------------|----------------------------------------------------------------------------------------------------|--|
| Short<br>Description | Vol Skills                                                                                                    |  |
| Long<br>Description  | This report gives a simple list of volunteers with skills and notes assigned. This is only viewable by VoRIS admins with the "HR Admin" privilege. |  |
| Export File<br>Name  | VolSkillsNotes                                                                                                    |  |

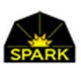

#### Restricting a report to "HR Admins Only"

If you click the yellow [Edit] button to the right of a report you will see the dialog shown below.

| Export #             | 25                |                                                                                  |
|----------------------|-------------------|----------------------------------------------------------------------------------|
| Short<br>Description | Linked Assignment | nents                                                                            |
| Long<br>Description  | This lists all th | e volunteers in your system with linked assignments.                             |
|                      |                   | li.                                                                              |
| Export File<br>Name  | LinkedAssignn     | nents                                                                            |
| HR Admin             | 🗹 yes             | If this is set then only administrators with the HR Admin priviledge may see and |

You may restrict any report in the

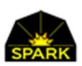